# Adding Student Details Personal Details

Add the personal details as shown in the image.

User has to fill the mandatory fields. Other fields can be filled by user if they have information.

Student ID is the auto generated number.

Joining Class is from which class the student is studying in your school.

Class is the current class in which the student has joined.

Select the **Fee slab** and **Transport slab** if you have defined Fee structure in School Admin. Else User need not select Fee and Transport slab.

After defining Fee structure in SchoolAdmin Lite you can assign slabs to all students in **Student Slab section.** S lab is defined for grouping and collecting fees for all the student.

Student Photo should be in jpg, gif, png, bmp format . jpeg format is not supported.

Student Photo file size must be less than 25KB.

Click on **Add** button inside Add student photo. Select the photo where you saved all the student photo in a folder.

|                                                           | Priya               |                    | Student ID             |                  |            |              |             |
|-----------------------------------------------------------|---------------------|--------------------|------------------------|------------------|------------|--------------|-------------|
| ast Name                                                  | Patil               |                    | Section*               |                  | A          | -            | 1           |
| lass*                                                     | I Std               | -                  | Admission D            | ate (dd/mm/yyyy) | 10/05/2012 |              | 122         |
| dmission Nur                                              | nber 103            |                    | Application E          | ate (dd/mm/yyyy) | 16/02/2012 |              | Y YA        |
| pplication Nur                                            | nber 456            |                    | Joining Clas           | S*               | I Std      | -            |             |
| Student                                                   | 103                 | Date O             | f Birth 19/0           | 7/2007           |            |              |             |
|                                                           | 1.00                | (dd/mn             | n/yyyy)*               |                  |            |              |             |
| Number*                                                   |                     |                    | -                      |                  |            |              |             |
| Number*<br>Sex*                                           | Girl                | ▼ Blood (          | Group A+               |                  | ▼ Add S    | tudent Photo |             |
| Number*<br>Sex*<br>Father's<br>Name                       | Girl<br>Prabhugouda | Blood (  Mother    | Group A+               | ga               |            | Add          | × Clear All |
| Number*<br>Sex*<br>Father's<br>Name<br>Guardian's<br>Name | Girl<br>Prabhugouda | Blood (     Mother | Group A+<br>s Name Gan | ga               |            | Add          | × Clear All |

Click on upload. You can be able to see the photo of the student.

### **Address Details**

Fill the Address details as shown in the image.

User can select the State and City from the list. If you do not find state or city in the list, please enter manually.

| ast Name Patil        |                               |                   |                       |   |      |
|-----------------------|-------------------------------|-------------------|-----------------------|---|------|
|                       | Section*                      |                   | A                     | - | 1.1  |
| lass* I Std           | <ul> <li>Admission</li> </ul> | Date (dd/mm/yyyy) | 10/05/2012            |   | 121  |
| dmission Number 103   | Application                   | Date (dd/mm/yyyy) | 16/02/2012            |   | ATY2 |
| pplication Number 456 | Joining Cla                   | ass*              | I Std                 | • |      |
| #384 19G main,        | Telephone NO                  | 23322321          |                       |   |      |
| #384 19G main,        | Telephone NO                  | 23322321          |                       |   |      |
|                       | : Father's Mobile Num         | ber 9741448445    |                       |   |      |
| State Karnataka       | Mother's Mobile Num           | nber              |                       |   |      |
| ZIP Code 560010       | Email Id                      | info@marvelso     | info@marvelsoft.co.in |   |      |
|                       | City*                         | Bangalore         |                       |   |      |

### **Demography Details**

Fill the Demography details has shown in the image.

User can fill these details if they have the information, else later they can collect the information from the student and update the demography.

| -irst Name*         | Priya     |            | Student ID       |              |            |      |       |
|---------------------|-----------|------------|------------------|--------------|------------|------|-------|
| _ast Name           | Patil     |            | Section*         |              | A          | •    | 1     |
| Class*              | I Std     | •          | Admission Date   | (dd/mm/yyyy) | 10/05/2012 |      | ASA.  |
| Admission Number    | 103       |            | Application Date | (dd/mm/yyyy) | 16/02/2012 |      | A MAP |
| Application Number  | 456       |            | Joining Class*   |              | I Std      | -    |       |
| Details*            | ddress*   | Demography | Payment's        | History      | History    | Help |       |
|                     | I         | 11         |                  |              |            |      |       |
| Religion            | Hindu     |            | Place Of Birth   | Bangalore    |            |      |       |
| Parent's Occupation | on Bank M | anager     | Birth District   | Bangalore    |            |      |       |
| Parent's Income     | 500000    | 1          | Birth State      | Karnataka    |            |      |       |
| Family Members      | 4         |            | Nationality      | Indian       | _          |      |       |
| Caste               | Lingay    | at 💌       | Mother Tongu     | le Kannada   |            |      |       |
|                     |           |            |                  |              |            |      |       |

**Fee Payment Details** 

Fee payment details tab shows all the Fee payment made for that student.

When the student is added, fee payment details tab will be empty.

| First Name*<br>Last Name | Priya<br>Patil     | Student ID<br>Section*           | 3<br>A                    |             |
|--------------------------|--------------------|----------------------------------|---------------------------|-------------|
| Class*                   | I Std 🗸            | Admission Date (dd/mm            | /yyyy) 10/05/2012         |             |
| Admission Number         | 103                | Application Date (dd/mm          | /yyyy) 16/02/2012         |             |
| Application Number       | 456                | Joining Class*                   | I Std                     | -           |
| Personal<br>Details*     | \ddress* Demograph | y Fee Studer<br>Payment's Histor | nt Grade H<br>y History H | Help        |
| Receipt No               | Date Paid +        | Fee Group ¢                      | Total Amount              | Amount Paid |
| 1                        | Jul 20, 2012       | Admission Fee                    | 5000.0                    | 5000.0      |
|                          |                    |                                  |                           |             |
|                          |                    |                                  |                           |             |
|                          |                    |                                  |                           |             |
|                          |                    |                                  |                           |             |

### **Student History Details**

We are adding the student to I Std in the student add example as shown in the figure.

In the student history tab, for the columns Previous Leaving Date (Previous School), Previous School Name and Previous School TC No, Enter the Previous School details of the Student.

Current School Leaving Date, Current School TCNo, Has furnished Certificate, Has Student Transferred details you can update when this particular student leaves your School. While Adding a new students you can leave these columns Blank.

|                                                                    | Priya                          |                                                      | Student ID                    |                                                                         | 3                                    |   |      |
|--------------------------------------------------------------------|--------------------------------|------------------------------------------------------|-------------------------------|-------------------------------------------------------------------------|--------------------------------------|---|------|
| ist Name                                                           | Patil                          |                                                      | Section*                      |                                                                         | A                                    | - | 1    |
| ass*                                                               | I Std                          |                                                      | Admission Date (dd/mm/yyyy)   |                                                                         | 10/05/2012                           |   | 121  |
| mission Number 103                                                 |                                |                                                      | Application Date (dd/mm/yyyy) |                                                                         | 16/02/2012                           |   | A YE |
| plication Number                                                   | 456                            |                                                      | Joining Clas                  | s*                                                                      | I Std                                | • |      |
|                                                                    |                                |                                                      |                               |                                                                         |                                      |   |      |
|                                                                    |                                |                                                      |                               |                                                                         |                                      |   |      |
| Provious Loguing                                                   | Data (dd/m                     | m 30/04/2012                                         |                               |                                                                         |                                      |   |      |
| Previous Leaving<br>/yyyy)                                         | Date (dd/m                     | m 30/04/2012                                         |                               | Current School L                                                        | _eaving Date                         |   |      |
| Previous Leaving<br>/yyyy)                                         | Date (dd/m                     | m 30/04/2012                                         | High                          | Current School I<br>(dd/mm/yyyy)                                        | _eaving Date                         |   |      |
| Previous Leaving<br>/yyyy)<br>Previous School                      | Date (dd/m                     | m 30/04/2012                                         | High                          | Current School I<br>(dd/mm/yyyy)<br>Current School 1                    | eaving Date                          |   |      |
| Previous Leaving<br>/yyyy)<br>Previous School<br>Previous School T | Date (dd/m<br><sup>-</sup> cNo | m 30/04/2012<br>English Public<br>School<br>KY-29102 | :High<br>.::                  | Current School L<br>(dd/mm/yyyy)<br>Current School 1<br>Has Furnished ( | Leaving Date<br>FCNo<br>Certificates |   |      |

When a student Leaves your School and Request for a Transfer Certificate, you can record the students leaving details in the Student history Tab by filling the below information.

- Enter the School leaving date.
- Enter the Student School TcNo Tranfer Certificate number being issued to this student.
- Once the School has given the TC certificate to the student, click on the Has furnished Certificate, Has Student Transferred check box.
- Click on update. Once we update these details. The SchoolAdmin will not promote the students who have left the school, when we create a next Academic Year and Promote the Students. And the students who have marked as TC Transfered will not be visible in the Next Academic Year.

#### ONOTE

In SchoolAdmin Lite 6.0 Edition, You will not be able generate Transfer Certificate Report as it is a Limited Edition.

To Generate the Transfer Certificate you must upgrade to the Higher Version of SchoolAdmin. Contact MarvelSoft for more details.

#### **Grade History Details**

When you first time add students to SchoolAdmin, there will not be any entries in the Grade History Tab. Grade history gets created when we promote students to the next class in next academic year. Grade history record is system generated entry. For the Student Priya there is no Grade History entry.

The reason can be -Your School (You) started using the SchoolAdmin Lite from this Academic Year or This is a newly admitted Student for the current year.

| 1/Edit Student                                                                                                    |                                                                |                             |                                                                                                    |                                                                                                    |                                                                             |                               |        |
|----------------------------------------------------------------------------------------------------|----------------------------------------------------------------|-----------------------------|----------------------------------------------------------------------------------------------------|----------------------------------------------------------------------------------------------------|-----------------------------------------------------------------------------|-------------------------------|--------|
| I/Edit Student<br>First Name*<br>Last Name<br>Class*<br>Admission Number<br>Application Number<br>ree Slab Test Fee<br>Personal<br>Details*                                            | Priya<br>Patil<br>I Std<br>103<br>456<br>Transpor<br>Address*  | rt Slab Buss I<br>Demograph | Student ID<br>Section*<br>Admission<br>Application<br>Joining Cla<br>Fee<br>Payment's<br>Grade I<br>Grade \$              | a Date (dd/mm/yyyy)<br>a Date (dd/mm/yyyy)<br>ass*<br>Student<br>History<br>History Details<br>Section        | 3<br>A<br>10/05/2012<br>16/02/2012<br>I Std<br>Grade<br>History<br>Transpor | Help                          | Action |
| Academ                                                                                                    | ic Year \$                                                     |                             | Grade \$                                                                                                    | Section >>>>                                                                                                  | Transpor                                                                    | t Slab                        | Action |
|                                                                                                    |                                                                |                             |                                                                                                    |                                                                                                    |                                                                             |                               |        |
| Add Ciose                                                                                                    |                                                                |                             |                                                                                                    |                                                                                                    |                                                                             |                               |        |
| Add Close<br>//Edit Student<br>First Name*                                                                                                    | Kruthi                                                         |                             | Student ID                                                                                                    |                                                                                                    | 1                                                                           | _                             |        |
| Add Close<br>/Edit Student<br>First Name*<br>Last Name                                                                                                    | Kruthi<br>Shetty                                               |                             | Student ID<br>Section*                                                                                                    | ,                                                                                                    | 1<br>A                                                                      |                               |        |
| Add Close<br>/Edit Student<br>First Name*<br>Last Name<br>Class*                                                                                                    | Kruthi<br>Shetty<br>I Std                                      |                             | Student ID<br>Section*<br>Admissior                                                                                       | n Date (dd/mm/yyyy)                                                                                           | 1<br>A                                                                      |                               |        |
| Add Close<br>/Edit Student<br>First Name*<br>Last Name<br>Class*<br>Admission Number                                                                                                   | Kruthi<br>Shetty<br>I Std<br>101                               |                             | Student ID<br>Section*<br>Admissior<br>Application                                                                        | n Date (dd/mm/yyyy)<br>n Date (dd/mm/yyyy)                                                                    | 1<br>A                                                                      |                               |        |
| Add Close<br>/Edit Student<br>First Name*<br>Last Name<br>Class*<br>Admission Number<br>Application Number                                                                             | Kruthi<br>Shetty<br>I Std<br>101<br>Transpo                    | ■<br>I Slab Buss            | Student ID<br>Section*<br>Admission<br>Application<br>Joining Cl                                                          | n Date (dd/mm/yyyy)<br>n Date (dd/mm/yyyy)<br>ass*                                                            | 1<br>A<br>UKG                                                               |                               |        |
| Add Close<br>/Edit Student<br>First Name*<br>Last Name<br>Class*<br>Admission Number<br>Application Number<br>Gee Slab Test Fee<br>Personal<br>Details*                                | Kruthi<br>Shetty<br>I Std<br>101<br>101<br>Transpo<br>Address* | ort Slab Buss<br>Demograpi  | Student ID<br>Section*<br>Admissior<br>Application<br>Joining Cl<br>Fee<br>Payment's                                      | n Date (dd/mm/yyyy)<br>n Date (dd/mm/yyyy)<br>ass*<br>Student<br>History                                      | 1<br>A<br>UKG<br>Grade<br>History                                           | ▼<br>₩<br>₩<br>Help           |        |
| Add Close<br>/Edit Student<br>First Name*<br>Last Name<br>Class*<br>Admission Number<br>Application Number<br>Fee Slab Test Fee<br>Personal<br>Details*                                | Kruthi<br>Shetty<br>I Std<br>101<br>101<br>Transpo<br>Address* | ort Slab Buss<br>Demograpi  | Student ID<br>Section*<br>Admission<br>Application<br>Joining Cl<br>Fee<br>Payment's                                      | n Date (dd/mm/yyyy)<br>n Date (dd/mm/yyyy)<br>ass*<br>Student<br>History                                      | 1<br>A<br>UKG<br>Grade<br>History                                           | ▼<br>■<br>▼<br>Help           |        |
| Add Close<br>//Edit Student<br>First Name*<br>Last Name<br>Class*<br>Admission Number<br>Application Number<br>Fee Slab Test Fee<br>Personal<br>Details*                               | Kruthi<br>Shetty<br>I Std<br>101<br>101<br>Transpo<br>Address* | rt Slab Buss<br>Demograpi   | Student ID<br>Section*<br>Admission<br>Application<br>Joining Cl<br>Fee<br>Payment's<br>Grade                             | n Date (dd/mm/yyyy)<br>n Date (dd/mm/yyyy)<br>ass*<br>Student<br>History<br>History Details                   | 1<br>A<br>UKG<br>Grade<br>History                                           | ▼<br>■<br>Help                | Action |
| Add Close<br>/Edit Student<br>First Name*<br>Last Name<br>Class*<br>Admission Number<br>Application Number<br>ree Slab Test Fee<br>Personal<br>Details*<br>Academi<br>2011-1           | Kruthi<br>Shetty<br>I Std<br>101<br>101<br>Transpo<br>Address* | ort Slab Buss<br>Demograpi  | Student ID<br>Section*<br>Admission<br>Application<br>Joining Cl<br>Fee<br>Payment's<br>Grade<br>Grade \$<br>UKG          | n Date (dd/mm/yyyy)<br>n Date (dd/mm/yyyy)<br>ass*<br>Student<br>History<br>History Details<br>Section<br>A   | 1<br>A<br>UKG<br>Grade<br>History<br>Transpor<br>Buss                       |                               | Action |
| Add Close<br>/Edit Student<br>First Name*<br>Last Name<br>Class*<br>Admission Number<br>Application Number<br>See Slab Test Fee<br>Personal<br>Details*<br>Academi<br>2011-1<br>2012-1 | Kruthi<br>Shetty<br>I Std<br>101<br>101<br>Transpo<br>Address* | ort Slab Buss<br>Demograpi  | Student ID<br>Section*<br>Admission<br>Application<br>Joining Cl<br>Fee<br>Payment's<br>Grade<br>Grade \$<br>UKG<br>I Std | n Date (dd/mm/yyyy)<br>n Date (dd/mm/yyyy)<br>ass*<br>Student<br>History<br>Details<br>Section<br>A<br>A<br>A | 1<br>A<br>UKG<br>Grade<br>History<br>Transpot<br>Buss<br>Buss               | Help<br>Tt Slab<br>Fee<br>Fee | Action |

Grade History tab is useful to find out how the student has been promoted across academic years. If a student is studying in your institution for more than one academic year, then you will have records for every promoted academic year in the Grade history table as shown in the above figure for student Kruthi. In the example shown, Kruthi student was in UKG in 2011-2012 academic year and in 2012-13 Kruthi is in I STD.

Update Close

Grade History is also helps in deleting a student record in the present academic year, when you issue TC to the student for Last Academic Year **after Promotions**. You may get into this situation during the beginning of the Academic Year, where you may not have the details of who will be

leaving the School before promotion and switching to next year..

## Help

The details given in help, helps the user to add student following a proper procedure.

| l/Edit Student      |                      |                             |                        |                    |              |            |
|---------------------|----------------------|-----------------------------|------------------------|--------------------|--------------|------------|
|                     |                      |                             |                        |                    |              |            |
| First Name*         | Priva                | Student                     | ID                     | 3                  | _            |            |
| Last Name           | Patil                | Section*                    |                        | A                  | -            |            |
| Class*              | I Std                | <ul> <li>Admissi</li> </ul> | on Date (dd/mm/yyyy)   | 10/05/2012         |              | ASA        |
| Admission Number    | 103                  | Applicat                    | ion Date (dd/mm/yyyy)  | 16/02/2012         |              | A VZ       |
| Application Number  | 456                  | Joining                     | Class*                 | I Std              | -            |            |
|                     |                      |                             |                        |                    |              |            |
| Fee Slab Test Fee   | Transport Slab B     | uss Fee                     | ]                      |                    |              |            |
| Personal            |                      | Fee                         | Student                | Grade              |              |            |
| Details*            | ddress* Demogra      | Payment                     | 's History             | History            | Help         |            |
| * Student Date of I | hirth*-should be les | s than 2.6 years            | from the current of    | late               |              |            |
| otadoni Dato ori    |                      | o man 2.0 your              |                        | acto.              |              |            |
| Joining class*- it  | is from which clas   | s that particular           | student has joined     | your school.       |              |            |
| * Student Photo st  | nould be in ipg gif  | ong bmp forma               | t ipeq format is no    | t supported        |              |            |
| Student Photo file  | e size must be less  | s than 25KB                 | , ib o g to the to the | a supported.       |              |            |
|                     |                      |                             |                        |                    |              |            |
| If Student leaves   | the school select '  | IC Iransfered               | and 'Has Furnishe      | d Certificatesin S | Student' His | story tab. |
|                     |                      |                             |                        |                    |              |            |
|                     |                      |                             |                        |                    |              |            |
|                     |                      |                             |                        |                    |              |            |
| Add Close           |                      |                             |                        |                    |              |            |
|                     |                      |                             |                        |                    |              |            |